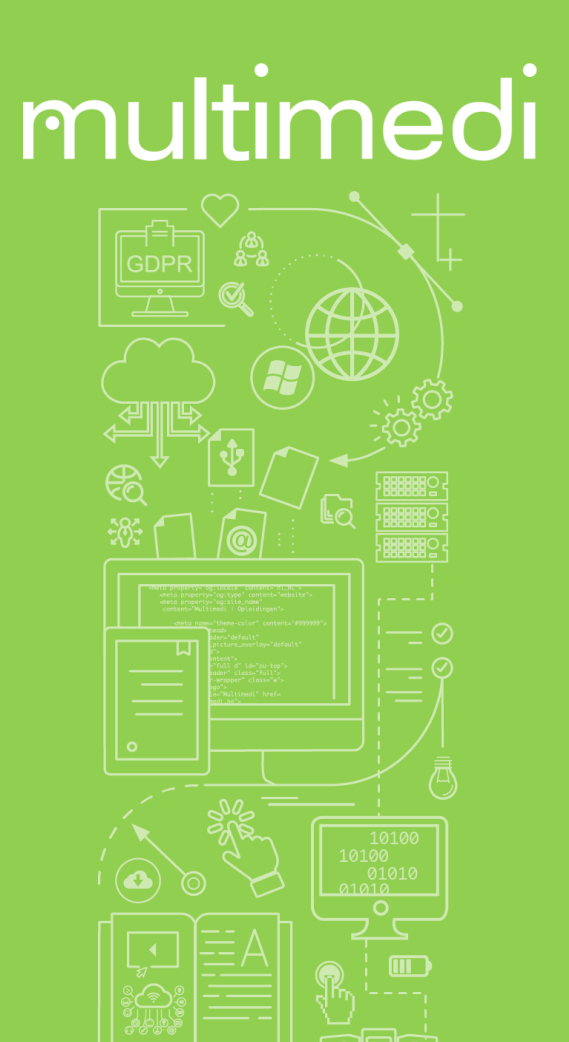

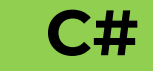

#### WPF & SQL

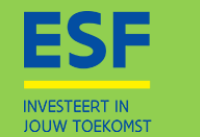

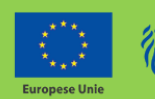

Vlaanderen is werk

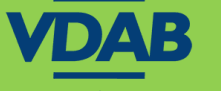

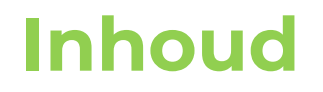

#### Connectie leggen tussen DB en WPF Oefeningen maken.

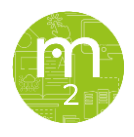

#### Wat is SQL?

SQL of Structered Query Language wordt gebruikt voor het connecteren naar en het manipuleren van een een Microsoft SQL Database.

Meer informatie?

Internet, "Een website met informatie over SQL.", <u>https://www.w3schools.com/sql/sql\_intro.asp</u>, 27/07/2020.

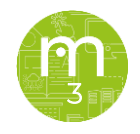

#### Wat is database?

Een database is een plaats (lokaal of online) waar data opgeslagen kan worden.

Wat heb je nodig om een database operationeel te kunnen maken?

Uiteraard een <u>server</u>. Op je server staat 0, één of meerdere <u>database(s)</u>. In de database heb je een <u>tabel</u> nodig. Een tabel kan je in Visual Studio vergelijken met je klasse. Waar een klasse properties heeft, heeft een tabel dan weer <u>kolommen</u>. Waar er van je klasse objecten aangemaakt kunnen worden, werkt een tabel met <u>records</u>. Bekijk dit als 'values' geven aan je kolommen.

Tussen deze tabellen kunnen **relaties** gelegd worden (Forei Key's of FK). Als je database klaar is voor gebruik, kan je een connectie leggen vanuit Visual Studio.

Zoals reeds gezegd kan een database online staan of lokaal.

1. <u>https://www.microsoft.com/nl-be/sql-server/sql-server-downloads</u>

- 2. Download SQL Server 2019 on-premises
- 3. Ja > Installation type: **Basic** > Yes
- 4. Install

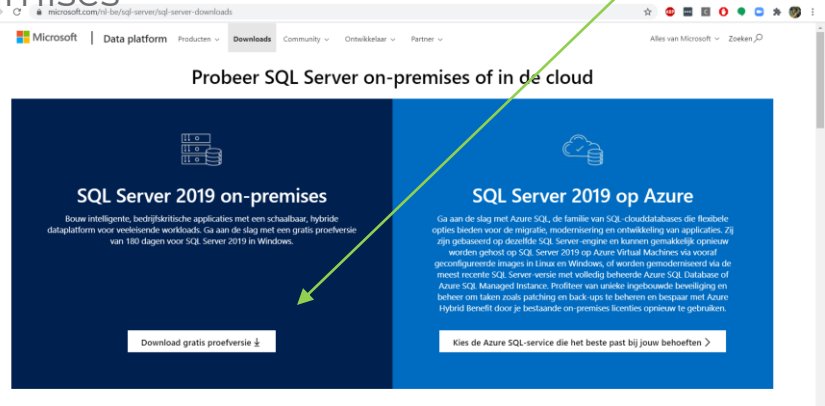

SQL2019-SSEI-Eval.exe

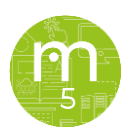

Alles weergeven

Sla de connection string op, waar je hem later kan

terugvinden.

Install SSMS.

| SQL Server 2019<br>Evaluation<br>Installation has comp | Editior                   | ٦<br>fully!                                         |                           | © – ×        |
|--------------------------------------------------------|---------------------------|-----------------------------------------------------|---------------------------|--------------|
| INSTANCE NAME                                          | CONNECTI                  | ON STRING                                           |                           |              |
| MSSQLSERVER                                            |                           | calhost;Database=maste                              | er;Trusted_Connection=Tru | ie;          |
| SOL ADMINISTRATORS                                     | Connection :<br>SOL SERVE | string copied to clipboard.<br>R INSTALL LOG FOLDER |                           |              |
| OBELISK3\Hans                                          | C:\Progra                 | m Files\Microsoft SQL Se                            | erver\150\Setup Bootstrap | \Log\2020072 |
| FEATURES INSTALLED                                     | INSTALLAT                 | ION MEDIA FOLDER                                    |                           |              |
| SQLENGINE                                              | C:\SQL20                  | 19\Evaluation_ENU                                   |                           | E            |
| VERSION                                                | INSTALLAT                 | ION RESOURCES FOLDER                                |                           |              |
| 15.0.2000.5, RTM                                       | C:\Progra                 | m Files\Microsoft SQL Se                            | erver\150\SSEI\Resources  | E            |
|                                                        |                           |                                                     |                           |              |
|                                                        |                           |                                                     |                           |              |
|                                                        |                           |                                                     |                           |              |
|                                                        |                           |                                                     |                           |              |
|                                                        |                           |                                                     |                           |              |
|                                                        | -@- Connect Now           | Customize                                           | Install SSMS              | Close        |
|                                                        |                           |                                                     |                           |              |

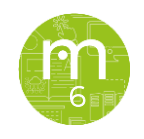

#### Install.

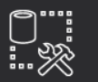

**RELEASE 18.6** Microsoft SQL Server Management Studio

#### Welcome. Click "Install" to begin.

Location:

C:\Program Files (x86)\Microsoft SQL Server Management Studio 18

Change

By clicking the "Install" button, I acknowledge that I accept the License Terms and Privacy Statement.

SQL Server Management Studio transmits information about your installation experience, as well as other usage and performance data, to Microsoft to help improve the product. To learn more about data processing and privacy controls, and to turn off the collection of this information after installation, see the documentation.

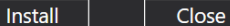

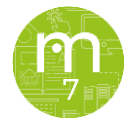

Klik dan op zoeken (vergrootglas) en typ in server management en druk op enter.

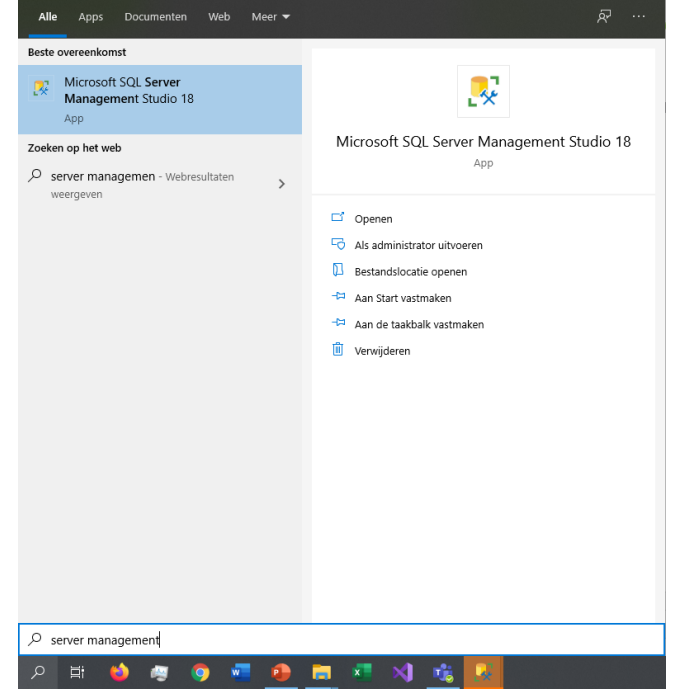

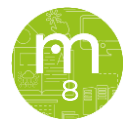

#### Het volgende scherm verschijnt:

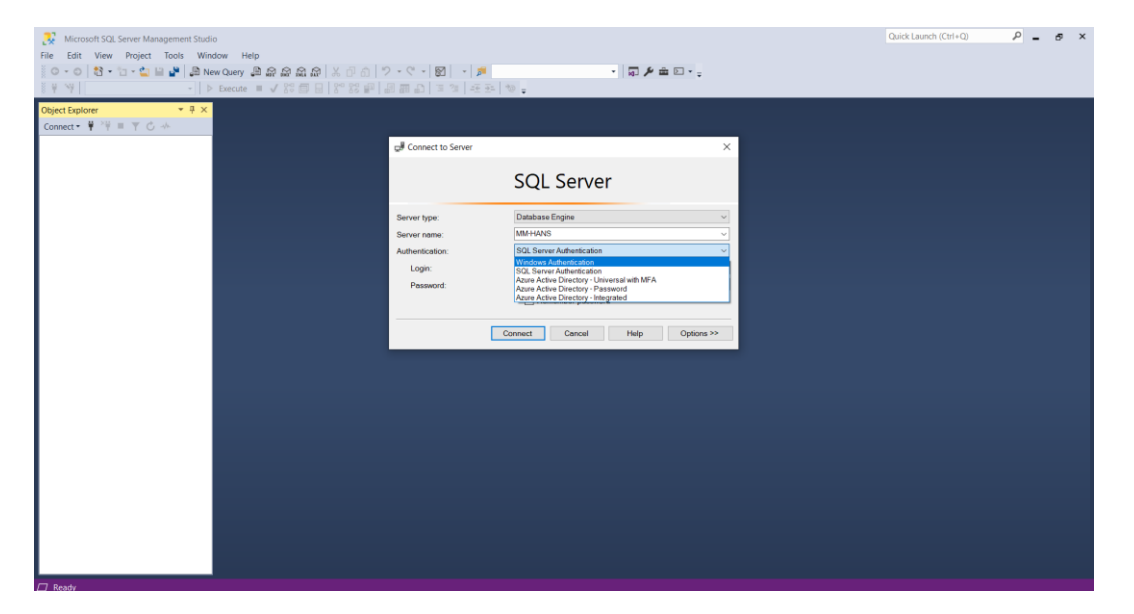

Selecteer Windows Authentication. Klik op 'Connect'.

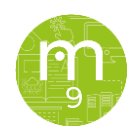

#### Het volgende scherm verschijnt:

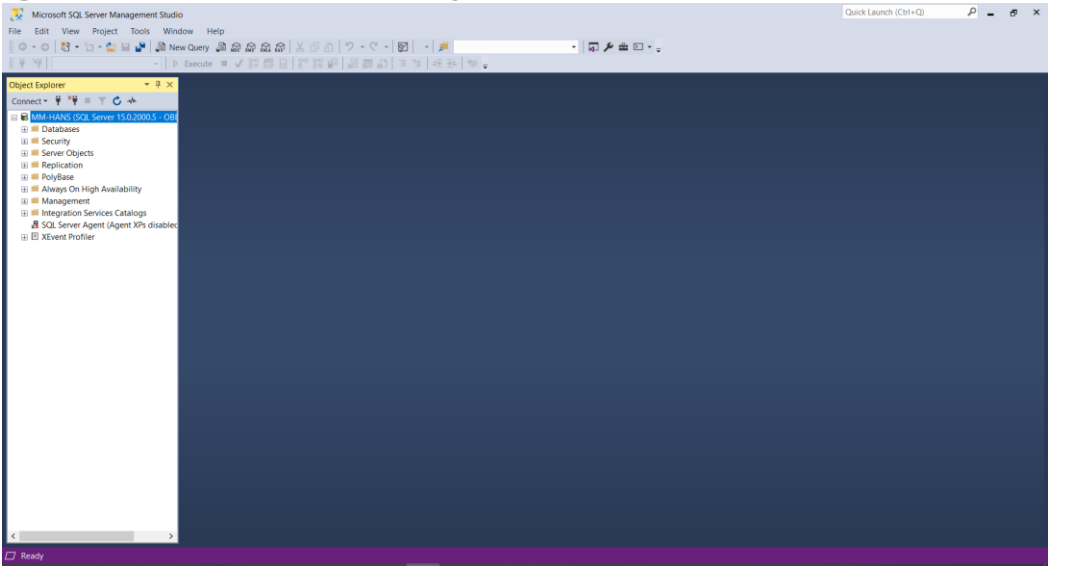

Dit wel zeggen dat alles goed verlopen is. Server Management is een vak op zich en valt buiten de scope van deze cursus. Wel gaan we leren hoe we een script laden, zodat je deze later kan gebruiken in je applicaties.

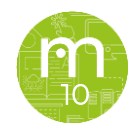

Eerst maken we een nieuwe database aan. Rechtermuisklik op Databases en klik op New Database...

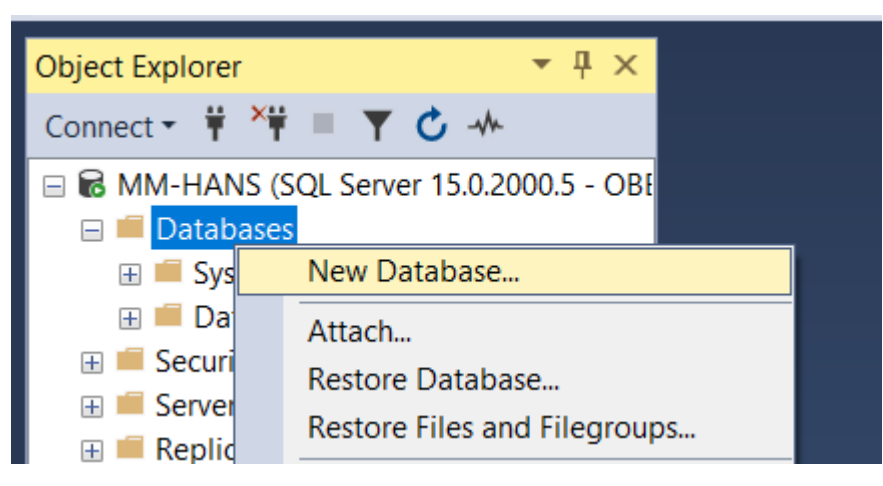

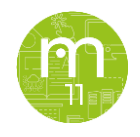

Eerst maken we een nieuwe database aan. Rechtermuisklik op Databases en klik op New Database...

#### Geefje DB een naam druk op ok.

| ielect a page                                                                                                    | 🗐 Script 🔻 😮 H         | lelp      |                     |                     |                      |           |  |  |  |  |  |
|----------------------------------------------------------------------------------------------------|------------------------|-----------|---------------------|---------------------|----------------------|-----------|--|--|--|--|--|
| General<br>Options                                                                                                    |                        |           |                     |                     |                      |           |  |  |  |  |  |
| Filegroups                                                                                                    | Database name          |           | Mijn Datat          | Mijn Database       |                      |           |  |  |  |  |  |
|                                                                                                    | Ownor                  |           | <default></default> | <default></default> |                      |           |  |  |  |  |  |
|                                                                                                    | Owner.                 |           | doldali             |                     |                      |           |  |  |  |  |  |
|                                                                                                    | Use full-text indexing |           |                     |                     |                      |           |  |  |  |  |  |
|                                                                                                    | Database files:        |           |                     |                     |                      |           |  |  |  |  |  |
|                                                                                                    | Logical Name           | File Type | Filegroup           | Initial Size (MB)   | Autogrowth / Maxsize | Path      |  |  |  |  |  |
|                                                                                                    | Mijn Database          | ROWS      | PRIMARY             | 8                   | By 64 MB, Unlimited  | C:\Progra |  |  |  |  |  |
|                                                                                                    | Mijn Databa            | LOG       | Not Applicable      | 8                   | By 64 MB, Unlimited  | C:\Progra |  |  |  |  |  |
|                                                                                                    |                        |           |                     |                     |                      |           |  |  |  |  |  |
| onnection<br>Server:<br>MM-HANS<br>Connection:<br>OBELISK3Vians                                                                                                    |                        |           |                     |                     |                      |           |  |  |  |  |  |
| annection<br>Server:<br>MM-HANS<br>Connection:<br>OBELISK3\Hans<br>¥¥ View connection properties                                                                     |                        |           |                     |                     |                      |           |  |  |  |  |  |
| onnection<br>Server:<br>MM-HANS<br>Connection:<br>OBELISK3\Hans<br>\fuew connection properties<br>View connection properties                                         |                        |           |                     |                     |                      |           |  |  |  |  |  |
| onnection<br>Server:<br>MM-HANS<br>Connection:<br>OBELISK3\Hans<br>' View connection properties<br>View connection properties<br>View connection properties<br>Ready | <                      |           |                     |                     |                      | >         |  |  |  |  |  |

Ga via Verkenner naar je script, rechtermuisknop openen met SSMS 18.

Selecteer je DB en klik op > Execute.

Als alles goed ging, verschijnt er query executed succesfully.

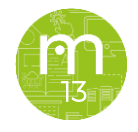

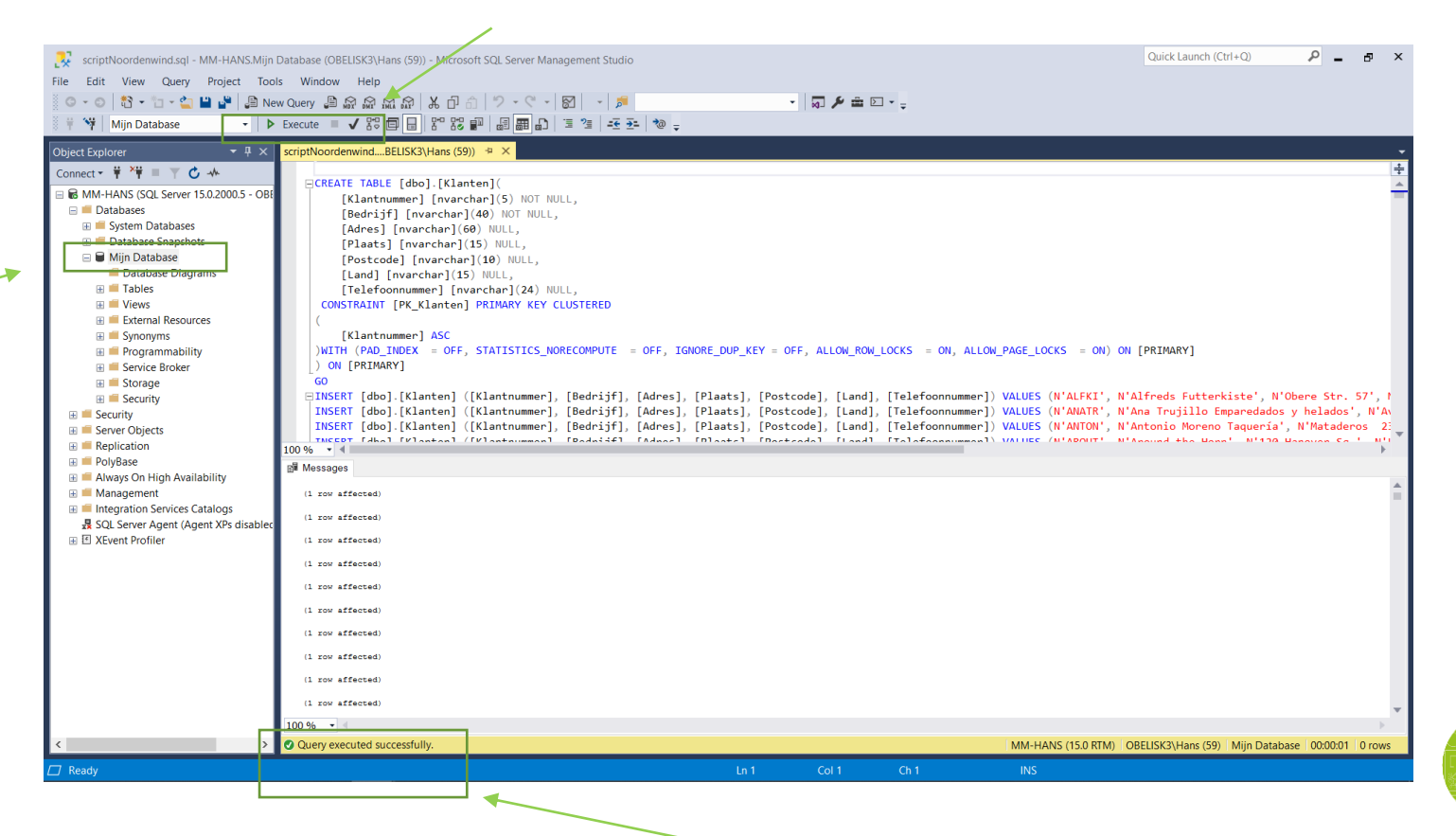

Selecteer bovenaan, rechtermuisknop, refresh. Om je gegevens te refreshen. Doe dit elke keer je iets wijzigt in je DB!

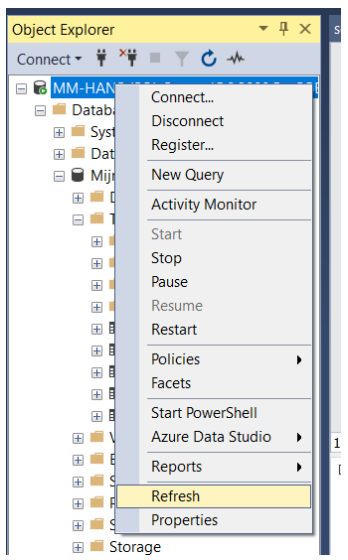

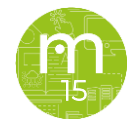

Je database heeft nu Tables en values en is klaar om in gebruik te nemen.

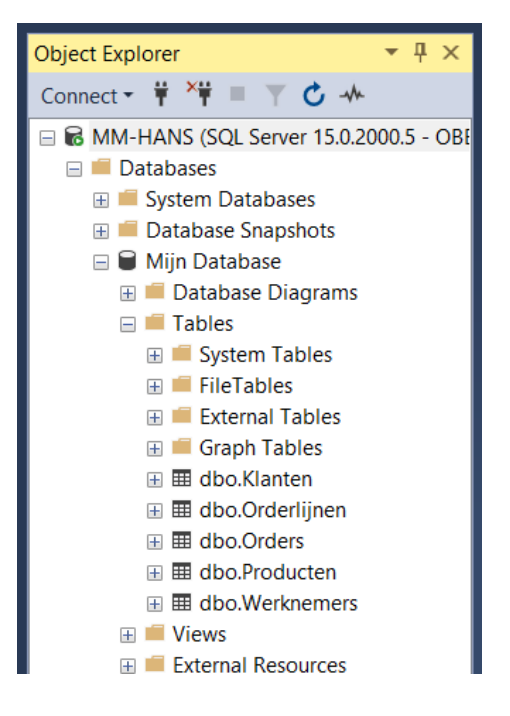

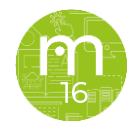

## Oefeningen

Doe nu hetzelfde met het script 'scriptPublishers'. Je had reeds de opdracht gekregen op de cursus op <u>https://www.w3schools.com/sql/sql\_intro.asp</u> te volgen. Je kan nu ook oefenen op je lokale DB. (New query > Execute)

| SQLQuery1sql - MM-HANSMijn Databa       File     Edit       View     Query       Project     Too       • • • • • • • • • • • • • • • • • • •                                                                                                    | ase (OBELISK3\Ha<br>ols Window<br>iew Query @ €<br>Execute ■ • | ns (59))* - Microsoft SQL Server Man<br>Help<br>2 요구 요구 요구 요구 요구 요구 구<br>1 82 6 6 6 7 82 6 6 1 2 | agement Studio                              | 9 .                 |                 | - 10 A          | é 🚔 🖸 - 🖕      |                         | Quick Launch (Ctrl+Q)           | _ م        | 8     | ×    |
|----------------------------------------------------------------------------------------------------|----------------------------------------------------------------|--------------------------------------------------------------------------------------------------|---------------------------------------------|---------------------|-----------------|-----------------|----------------|-------------------------|---------------------------------|------------|-------|------|
| Object Explorer + A X                                                                                                    | SQLQuerv1.sql                                                  | - MBELISK3\Hans (59))* -9 ×                                                                      |                                             |                     |                 |                 |                |                         |                                 |            |       | -    |
| Connect - # *# II V C +                                                                                                    | select                                                         | * from Klanten;                                                                                  |                                             |                     |                 |                 |                |                         |                                 |            |       | ÷    |
|                                                                                                    |                                                                |                                                                                                  |                                             |                     |                 |                 |                |                         |                                 |            |       | -    |
| Databases                                                                                                    |                                                                |                                                                                                  |                                             |                     |                 |                 |                |                         |                                 |            |       |      |
| System Databases                                                                                                    |                                                                |                                                                                                  |                                             |                     |                 |                 |                |                         |                                 |            |       |      |
| Database Snapshots                                                                                                    |                                                                |                                                                                                  |                                             |                     |                 |                 |                |                         |                                 |            |       |      |
| 🖶 🗎 Miin Database                                                                                                    |                                                                |                                                                                                  |                                             |                     |                 |                 |                |                         |                                 |            |       |      |
| 🗉 📕 Database Diagrams                                                                                                    |                                                                |                                                                                                  |                                             |                     |                 |                 |                |                         |                                 |            |       |      |
| 😑 📁 Tables                                                                                                    |                                                                |                                                                                                  |                                             |                     |                 |                 |                |                         |                                 |            |       |      |
| E System Tables                                                                                                    |                                                                |                                                                                                  |                                             |                     |                 |                 |                |                         |                                 |            |       |      |
| E FileTables                                                                                                    |                                                                |                                                                                                  |                                             |                     |                 |                 |                |                         |                                 |            |       |      |
| External Tables                                                                                                    |                                                                |                                                                                                  |                                             |                     |                 |                 |                |                         |                                 |            |       |      |
| 🕀 📁 Graph Tables                                                                                                    |                                                                |                                                                                                  |                                             |                     |                 |                 |                |                         |                                 |            |       |      |
| 🗉 🎟 dbo.Authors                                                                                                    |                                                                |                                                                                                  |                                             |                     |                 |                 |                |                         |                                 |            |       |      |
| dbo.Discounts                                                                                                    |                                                                |                                                                                                  |                                             |                     |                 |                 |                |                         |                                 |            |       |      |
| Image: Image: |                                                                |                                                                                                  |                                             |                     |                 |                 |                |                         |                                 |            |       |      |
| ⊞ III dboJobs                                                                                                    |                                                                |                                                                                                  |                                             |                     |                 |                 |                |                         |                                 |            |       | - E. |
| 🗉 🎟 dbo.Klanten                                                                                                    |                                                                |                                                                                                  |                                             |                     |                 |                 |                |                         |                                 |            |       | -    |
| 🗄 🎟 dbo.Orderlijnen                                                                                                    | 100 % • <                                                      |                                                                                                  |                                             |                     |                 |                 |                |                         |                                 |            |       | £    |
| 🗄 🎟 dbo.Orders                                                                                                    | Results al                                                     | Messages                                                                                         |                                             |                     |                 |                 |                |                         |                                 |            |       |      |
| i III dbo.Producten                                                                                                    | Klanthum                                                       | mer Bedrif                                                                                       | Adres                                       | Plaats              | Postcode        | Land            | Telefoonnummer |                         |                                 |            |       | ^    |
| ⊞ dbo.Pub_info                                                                                                    | 1 ALFKI                                                        | Alfreds Futterkiste                                                                              | Obere Str. 57                               | Berlijn             | 12209           | Duitsland       | 030-0074321    |                         |                                 |            |       |      |
| III dbo.Publishers                                                                                                    | 2 ANATR                                                        | Ana Trujillo Emparedados y helados                                                               | Avda. de la Constitución 2222               | Mexico-stad         | 05021           | Mexico          | (5) 555-4729   |                         |                                 |            |       |      |
| Image: Image: | 3 ANTON                                                        | Antonio Moreno Taqueria                                                                          | Mataderos 2312                              | Mexico-stad         | 05023           | Mexico          | (5) 555-3932   |                         |                                 |            |       |      |
|                                                                                                    | 4 AROUT                                                        | Around the Horn                                                                                  | 120 Hanover Sq.                             | Londen              | WA1 1DP         | Ver. Koninkrijk | (71) 555-7788  |                         |                                 |            |       |      |
| ⊞ dbo.Stores                                                                                                    | 5 BERGS                                                        | Berglunds snabbköp                                                                               | Berguvavägen 8                              | Luleá               | S-958 22        | Zweden          | 0921-12 34 65  |                         |                                 |            |       |      |
| ⊞ dbo.Titles                                                                                                    | 6 BLAUS                                                        | Blauer See Delikatessen                                                                          | Forsterstr. 57                              | Mannheim            | 68306           | Duitsland       | 0621-08460     |                         |                                 |            |       |      |
| B      B      dbo. IttlesAuthors                                                                                                    | P BOUD                                                         | Bólido Comidas preparadas                                                                        | 24, place kieber<br>Cl Araquil 67           | Madrid              | 20023           | Prankrijk       | (01) 555 22 82 |                         |                                 |            |       |      |
| III dbo. litleView                                                                                                    | 9 BONAP                                                        | Bon app                                                                                          | 12. rue des Bouchers                        | Marseille           | 13008           | Frankrijk       | 91,24,45,40    |                         |                                 |            |       |      |
|                                                                                                    | 10 BOTTM                                                       | Bottom-Dollar Markets                                                                            | 23 Tsawassen Blvd.                          | Tsawassen           | T2F 8M4         | Canada          | (604) 555-4729 |                         |                                 |            |       |      |
| e Views                                                                                                    | 11 BSBEV                                                       | B's Beverages                                                                                    | Fauntleroy Circus                           | Londen              | EC2 5NT         | Ver. Koninkrijk | (71) 555-1212  |                         |                                 |            |       |      |
| External Resources                                                                                                    | 12 CACTU                                                       | Cactus Comidas para llevar                                                                       | Cerrito 333                                 | <b>Buenos Aires</b> | 1010            | Argentinië      | (1) 135-5555   |                         |                                 |            |       |      |
| a synonyms                                                                                                    | 13 CENTC                                                       | Centro comercial Moctezuma                                                                       | Sierras de Granada 9993                     | Mexico-stad         | 05022           | Mexico          | (5) 555-3392   |                         |                                 |            |       |      |
| e = Programmability                                                                                                    | 14 CHOPS                                                       | Chop-suey Chinese                                                                                | Hauptstr. 29                                | Bern                | 3012            | Zwitserland     | 0452-076545    |                         |                                 |            |       |      |
| a = Service Broker                                                                                                    | 15 COMMI                                                       | Comércio Mineiro                                                                                 | Av. dos Lusiadas, 23                        | São Paulo           | 05432-043       | Brazilië        | (11) 555-7647  |                         |                                 |            |       |      |
| Storage                                                                                                    | 16 CONSH                                                       | Consolidated Holdings                                                                            | Berkeley Gardens 12 Brewery<br>Walaanwag 21 | Londen              | WX16LT<br>52066 | ver. Koninkrijk | (/1) 000-2282  |                         |                                 |            |       | ~    |
| a secondy                                                                                                    | Cuery cross                                                    | uted successfully                                                                                |                                             |                     | 28.000          | Cramer of 10    | 00011000160    | MM-HANS (150 PTM) OPP   | USK2\ Lang (50) Mile Details    | a 00.00.00 | 01    |      |
| , ,                                                                                                    | Could by exec                                                  | uteu successiuny.                                                                                |                                             |                     |                 |                 |                | MM*RAINS (15.0 KIM) OBE | LISKS (mails (59)   Mijn Databa | e 00/00/00 | 91100 | 15   |
| C Ready                                                                                                    |                                                                |                                                                                                  |                                             |                     | Ln 1            | Col 2           | 13 Ch 23       | INS                     |                                 |            |       |      |

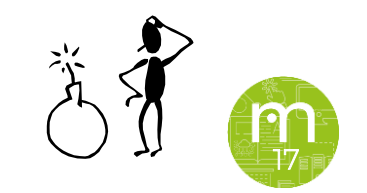

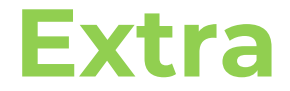

Maak samen klassikaal een DB aan, maak een Tabel aan, Maak kolommen aan, insert, update en delete een record. Haal alle records op, haal één record op.

```
select * from Studenten
```

```
--insert into Studenten (Voornaam, Achternaam, Geboortedatum, Studentennummer)
--values ('Mickey', 'Mouse', cast ('02-18-1928' as date), '1234565454789.5')
```

```
--update Studenten set Geboortedatum = cast ('02-18-1928' as date)
--where StudentID = 2
```

--insert into Studenten (Achternaam, Geboortedatum, Studentennummer) --values ('Mouse', cast ('12-05-2018' as date), '123457876545459.5')

```
--delete from Studenten
--where StudentID = 5
--select * from Studenten
--where StudentID = 1
select * from Studenten
```

| A set the concentrate and concerns. I wonted by bea                                                                                                    | a wavgenen soon                                                                                                    |  |
|----------------------------------------------------------------------------------------------------|----------------------------------------------------------------------------------------------------|--|
| ie Edit Wew Project Table Designer Tools Window                                                                                                    | e Into                                                                                                    |  |
| 🗢 - 0 👌 - 🗁 - 🖕 🖬 🦨 🖓 New Carry 🗿 🖉 🖉                                                                                                    | 金倉  美合  ワーマー朝   月 - 三十十十十十十十十十十十十十十十十十十十十十十十十十十十十十十十十十十                                                                                                    |  |
| ¥ ¥ Statemente - D Escate H √ 33                                                                                                    | BB FBF BBD XX HB W.                                                                                                    |  |
|                                                                                                    | 52(GenySog) + M. 803552/Hare 553 92(GenySog) + M. 803572/Hare 543 Mill HANS Statement - # X 52(GenySog) Fag - M. 803572/Hare 552                                                                                                    |  |
| Connect * 🕴 🎬 = 🍸 😋 🚸                                                                                                    | Column Name Data Type Allow Nulti                                                                                                    |  |
|                                                                                                    | Image: Section of the section of the section of t |  |
| ii = Senape<br>ii = Senarky<br>= = TreicCatabase                                                                                                    | Course Angenes                                                                                                    |  |
| a © Lever Onanto<br>© Reputation<br>© Rolptane<br>© Alvanço Tolgh Arabibolity<br>© Mangorine<br>© Alvanço Tolgh Arabibolity<br>© Mangarine<br>Mangorine (Salang)<br>Mangorine (Salang)<br>Mangorine (Salang)<br>Mangorine (Salang)<br>Mangorine (Salang)<br>Mangorine (Salang) | Image: Image and the second second        |  |
|                                                                                                    | 1         For an exploration         No           0                                                                                                    |  |
| 7 Kenty                                                                                                    | (s Mente)                                                                                                    |  |

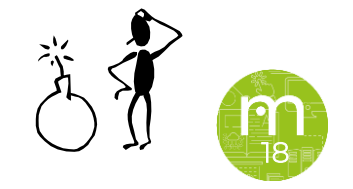

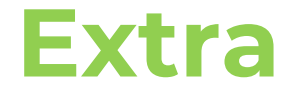

Wat is een FK? Wanneer en hoe integreren in je DB?

Selecteer je DB en klik bovenaan op de Table Designer. Klik op Relationships...

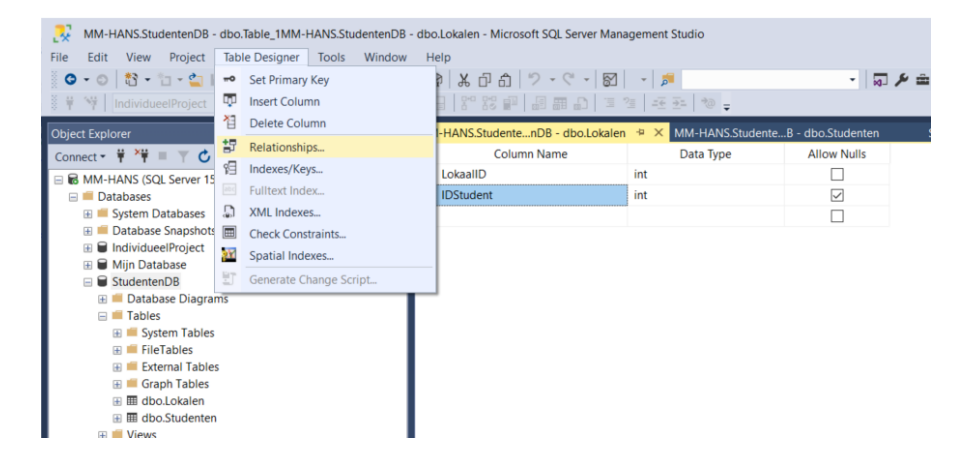

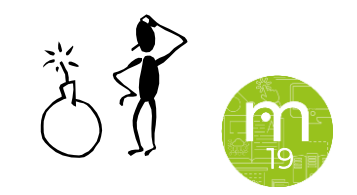

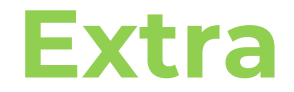

Klik op Add en daarna op Tables And Columns ...

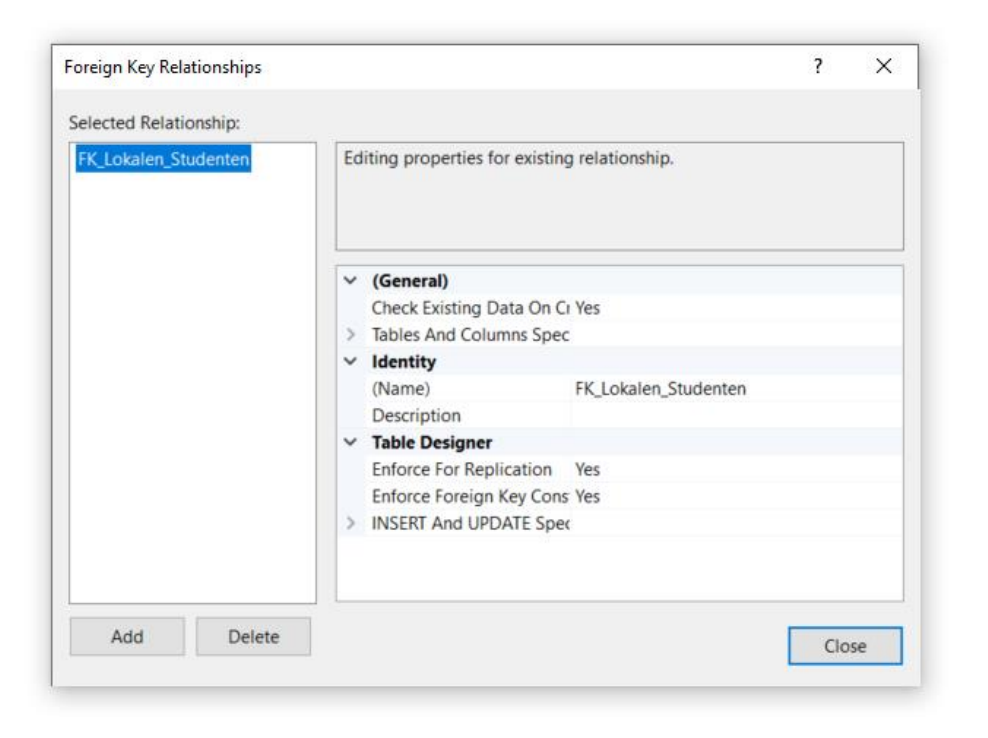

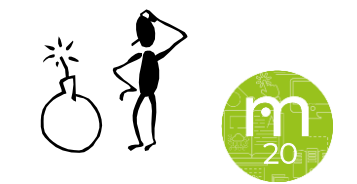

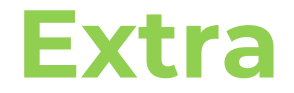

Vervolgens leg je de link tussen de juiste columns van beide tables en klikt op OK, Close, Save All en eventueel op Refresh.

| oreign i | Tables and Columns   |        |                    | ? | ×      | ×            |  |  |  |
|----------|----------------------|--------|--------------------|---|--------|--------------|--|--|--|
| elected  | Relationship name:   |        |                    |   |        |              |  |  |  |
| FK_Lok   | FK_Lokalen_Studenten |        |                    |   |        | s<br>ionship |  |  |  |
|          | Primary key table:   |        | Foreign key table: |   |        |              |  |  |  |
|          | Studenten            | $\sim$ | Lokalen            |   |        | -            |  |  |  |
|          | StudentID            |        | IDStudent          |   | $\sim$ |              |  |  |  |
|          |                      |        |                    |   |        |              |  |  |  |
|          |                      |        |                    |   |        |              |  |  |  |
|          |                      |        |                    |   |        |              |  |  |  |
|          |                      |        |                    |   |        |              |  |  |  |
|          |                      |        |                    |   |        |              |  |  |  |
|          |                      |        |                    |   |        |              |  |  |  |
|          |                      |        |                    |   |        |              |  |  |  |

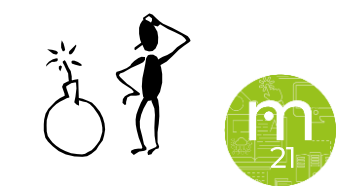

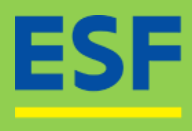

INVESTEERT IN JOUW TOEKOMST

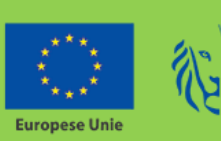

Vlaanderen

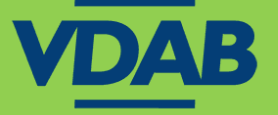

# multimedi

www.multimedi.be - info@multimedi.be - 016 61 65 65

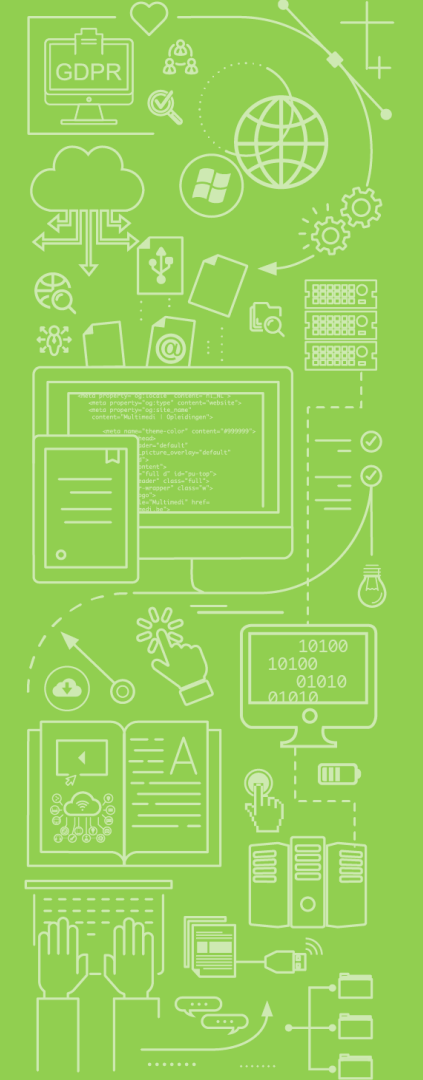